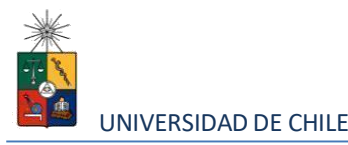

# Instructivo para postulantes Proceso de Postulación en Línea 2023 (Admisión 2024)

|                         | FACULTAD DE ODONTOLOGIA                                                    |
|-------------------------|----------------------------------------------------------------------------|
| Programa:               | Magíster en Ciencias Odontológicas                                         |
| Periodo de postulación: | 7 de agosto al 10 de noviembre de 2023                                     |
| Contacto:               | Claudia González R.<br><u>coordinacionpostgrado@odont</u> ologia.uchile.cl |

## 1. Requisitos de postulación al programa

- Los postulantes al programa de Magíster en Ciencias Odontológicas deberán tener grado de licenciado o título profesional equivalente en el ámbito de las ciencias biomédicas o básicas (no sólo con licenciatura en odontología), otorgados por la Universidad de Chile u otras universidades nacionales acreditadas o extranjeras que aseguren una formación equivalente y satisfactoria para los fines y exigencias del programa. Esta postulación deberá hacerse en la Escuela de Postgrado de la Facultad de Odontología (Escuela de Graduados) preferentemente a través de la plataforma de postulación en línea de la Vicerrectoría de Asuntos Académicos de la Universidad de Chile.
  - 2 cartas de recomendación (Éstas deberán ser enviadas directamente al email: coordinaciopostgrado@odontologia.uchile.cl)
  - Llenar y adjuntar el FORMULARIO DE ANTECEDENTES COMPLEMENTARIOS PROGRAMA MAGÍSTER EN CIENCIAS ODONTOLÓGICAS según el presente instructivo (Sección 3.7).

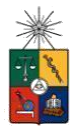

- Haber pagado el derecho de postulación (ver instrucciones de costos y formas dedepósito en págs. 8 y 9 de este documento).
- Adjuntar las certificaciones de respaldo a los antecedentes presentados en el formulario (Sección 3.8).

# 2. Consideraciones para ingresar a la Plataforma de Postulación en Línea

- Se recomienda tener disponible toda la documentación exigida en este instructivo, antes de ingresar a la Plataforma de Postulación en Línea. Los formatos de envío aceptados son PDF y JPG.
- La Plataforma de Postulación en Línea otorga un tiempo máximo de inactividad de 30 minutos (idle time), por lo que si no realiza movimientos durante este lapso, la sesión se cerrará y deberá ingresar nuevamente. Es posible que algunos datos y/o documentos no queden guardados en la plataforma.
- Se advierte que el sistema permite enviar postulaciones incompletas, por lo que se recomienda revisar en detalle que su postulación cumpla con todos los requisitos exigidos. El envío de la postulación incompleta, podría significar ser rechazado del programa al cual no podrá postular nuevamente para el período seleccionado.
- Tome en cuenta que podrá guardar información, avanzar y retroceder por el sitio, siempre y cuando no haya pinchado el botón "Enviar".
- En caso de tener consultas por favor contactarse con Claudia González al e-mail : <u>coordinacionpostgrado@odontologia.uchile.cl</u>

## 3. Pasos a seguir para la postulación en línea

Ingrese al siguiente enlace <u>https://postulacionpostgrado.uchile.cl/</u> y Lea cuidadosamente la información que aparece en el mensaje, recuerde que cuenta con un máximo de 30 minutos de tiempo de espera por inactividad. Luego seleccione el botón "Postular".

| Conception      Conception     Conception                       | / C Postulación en Línea X                                                                                                    |                                                                                                    |     |
|----------------------------------------------------------------------------------------------------|----------------------------------------------------------------------------------------------------|----------------------------------------------------------------------------------------------------|-----|
| UNVERSIONED DE CIRIE<br>Departemento de Postgrado y Postfulos<br>UNVERSIONE DE CIRIE<br>Departemento de postgrado y Postfulos<br>Departemento de versiones de la constanción de regrama selecciones de la clara selecciones de la clara selecciones de la clara se la clara selecciones de la clara se la clara se la clar     | ← → C & https://postulacionpostgrado.uchile.cl                                                                                                    |                                                                                                    | ☆ ≡ |
| UNIVERSIDAD DE CRUE<br>Departamento de Postgrado y Postfulos<br>Intervención al sistema de Postulación en Línea de la Universidad de Chile.<br>Mar argumanta su postalación al programa velociónado, segúren de haber leido el instruction del programa y comprador<br>disponso de trades una su postalación al programa velociónado, segúren de haber leido el instruction del programa y comprador<br>disponso de trades una substalación del programa y comprador<br>disponso de trades de disponso de la defensa de la defensa defensa defensa de la defensa de la defensa defensa de la defensa de la d |                                                                                                    |                                                                                                    |     |
| Departamento de Postgrado y Postífusion<br>Functional sistema de Postulación en Linea de la Universidad de Chile.<br>Martine su postulación al pregrama seleccitando, seguiperes de la beler vielo de la monerativa pregrama y comprobra<br>da subar la trada una trada en la der indepensa la Sontractado Henganta.<br>Martine su postulación de la regrama seleccitando de la gragma.<br>Martine su postulación de regrama seleccitando de la gragma.<br>Martine su postulación de la deres de la dere viela de la deres viela de la deres de la deres viela de la deres de la deres viela de la deres de la deres de la der | Universidad de Ch                                                                                                    | LE CONTRACTOR OF CONTRACTOR OF CONTRACTOR OF CONTRACTOR OF CONTRACTOR OF CONTRACTOR OF CONTRACTOR OF CONTRACTOR                                                            |     |
| Bernenido al sistema de Postulación en Línea de la Universidad de Chile.     Hen de ingrenar sus postulación al program sueleccionado, seegürense de instructivo del programa y comprobar     donore de todos las documentos solicitados. Y as postulación en errores o documentos pendientes, no pode     mortanda y podría ser rechurado del programa sueleccionado, seegürense de instructivo del programa y comprobar     mortanda y podría ser rechurado del programa sueleccionado, seegürense de la bere relido el instructivo del programa y comprobar     mortanda y podría ser rechurado del programa sueleccionado, seegürense de la bere relido el instructivo del programa y comprobar     mortanda y podría ser rechurado del programa y comprobar     mortanda y podría ser rechurado del programa y     mortanda y podría ser rechurado del programa     mortanda y podría ser rechurado del programa     mortanda     mortand                  | Departamen                                                                                                    | to de Postgrado y Postítulo                                                                                                    |     |
| Bervenido al sistema de Postulación en Línea de la Universidad de Chile.     Previo a la sistema de Postulación ai pregrama su seleccionado, sagoresa des haber releito el instructivo del pregrama y comprobar de dono en trecta dos del relegrando del Porgama y comprobar de dono en trecta dos del relegrando del Porgama y comprobar de dono en trecta dos del relegrando del Porgama y comprobar de dono en trecta dos del relegrando del Porgama y comprobar de dono en trecta dos del relegrando del Porgama y comprobar del dono en trecta dos del pregrama y comprobar del porgama y comprobar del porgama y co                  | · · · · · · · · · · · · · · · · · · ·                                                                                                    |                                                                                                    |     |
| Binneria ray postulación al program su seleccionado, sarginos de haber leido el trattactivo del programa y comprobar<br>de trades los documentos so tetadados el rende su postulación en errores o documentos pendientes, no post<br>nozinacia, postal se rechuzado del program.<br>de trades los documentos pendientes, no post<br>nozinacia no placer de trades los documentos pendientes, no post<br>nozinacia no placer de trades los documentos pendientes do los documentos pendientes, no post<br>nozinacia no placer de trades los documentos pendientes documentos pendientes documentos pendientes documentos pendientes documentos pendientes documentos pendientes documentos pendientes documentos pendientes                                                                     | an \$ /                                                                                                    |                                                                                                    |     |
| Binnentio al sistema de Postulación en Línea de la Universidad de Chile     Beneral nargenar sus postulación el programa y compraher     productor al programa y compraher     productor al programa y compraher     productor al programa y compraher     productor al programa y compraher     productor al programa y compraher     productor al programa y compraher     productor al programa y compraher     productor al programa y compraher     productor al programa y compraher     productor al programa y compraher     productor     productor                     |                                                                                                    |                                                                                                    |     |
| Previo a ingresar su postulación al programa seleccionado, asogúrese de haber leído el instructivo del programa y comprobar<br>dispone de todos isos documentos seleccionado, asogúrese de haber leído el instructivo del programa y comprobar<br>motificatu, pordis ar encluando del program.<br>Saldos contales.<br>Departamento de Postgrado<br>Encluito                                                                                                    |                                                                                                    | Bienvenido al sistema de Postulación en Línea de la Universidad de Chile.                                                                                                  |     |
| si dispone de tados los documentos solicitados. Si envía su postulación con errores o documentos pendientes, no podrá<br>modificales, jo podrá ser enclusado del rogramu.<br>Saludos contailes.<br>Departamento de Postgrado<br>Internetional de Postgrado                                                                                                    |                                                                                                    | Previo a ingresar su postulación al programa seleccionado, asegúrese de haber leido el instructivo del programa y comprobar                                                |     |
| Cuisiper consulta por lacer drigine a la Sconstria de Progrado tel Programa.<br>Saludos contales.<br>Departamento de Progrado<br>Internetio de Progrado                                                                                                    | $\Box$                                                                                                    | si dispone de todos los documentos solicitados. Si envía su postulación con errores o documentos pendientes, no podrá<br>modificarla, y podría ser rechazado del programa. |     |
| Skutos contakes.<br>Departamento de Protgrado<br>Postular                                                                                                    |                                                                                                    | Cualquier consulta, por favor driginse a la Secretaría de Postgrado del Programa.                                                                                          |     |
| Departamento de Potgrado<br>Potstar                                                                                                    |                                                                                                    |                                                                                                    |     |
| Patter                                                                                                    |                                                                                                    |                                                                                                    |     |
|                                                                                                    |                                                                                                    | Postular                                                                                                    |     |
|                                                                                                    |                                                                                                    |                                                                                                    |     |
|                                                                                                    |                                                                                                    |                                                                                                    |     |
|                                                                                                    |                                                                                                    |                                                                                                    |     |
|                                                                                                    |                                                                                                    |                                                                                                    |     |
|                                                                                                    | The second second secon |                                                                                                    |     |
|                                                                                                    |                                                                                                    |                                                                                                    |     |

- Seleccione en el campo "Organismo" la Facultad de Odontología y en el campo "Nombre programa" el programa y el periodo al que desea postular.
- Ingrese su RUT sin puntos ni guion y presione el botón "Buscar". En caso que usted sea extranjero agregue una letra "P" antes de su número de identificación (pasaporte). Luego de presionar el botón aparecerá el Formulario de Postulación.

| Postulación en Línea 🛛 🛪 💽  | And Address of Concession of Concession, Name |         |   |            |                   | the second second second second second second second second second second second second second second second s |   |
|-----------------------------|-----------------------------------------------|---------|---|------------|-------------------|----------------------------------------------------------------------------------------------------|---|
| C A https://postulaci       | onpostgrado.uchile.cl/main.jsf                |         |   |            |                   |                                                                                                    |   |
|                             |                                               |         |   |            |                   |                                                                                                    |   |
| artamento de Postgrado y Po | stitulo                                       |         |   |            |                   |                                                                                                    |   |
| stulación en Línea          |                                               |         |   |            |                   |                                                                                                    |   |
|                             |                                               |         |   |            |                   |                                                                                                    |   |
|                             | 0                                             | 0       |   |            | 0                 |                                                                                                    |   |
|                             | 0                                             | 3       |   | 2          | 0                 | 1                                                                                                    |   |
|                             | Anteoedentes personales                       |         |   |            |                   |                                                                                                    |   |
|                             |                                               |         |   |            |                   |                                                                                                    |   |
| Grganismo (*)               |                                               |         | ~ | Salantinno |                   |                                                                                                    | v |
|                             |                                               |         |   |            |                   |                                                                                                    |   |
| RUT/N* pasaporte (Ej.) F    | Panaporte: P123456789 RUT 111111              | 180(*): |   |            |                   |                                                                                                    |   |
|                             |                                               |         |   | Rece R     | einiclar büscueda |                                                                                                    |   |
|                             |                                               |         |   |            |                   |                                                                                                    |   |
|                             |                                               |         |   |            |                   |                                                                                                    |   |
|                             |                                               |         |   |            |                   |                                                                                                    |   |
|                             |                                               |         |   |            |                   |                                                                                                    |   |

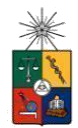

- 4. Si es primera vez que postula a esta versión del programa, deberá completar los siguientes campos obligatorios:
  - Nombre
  - Apellido paterno
  - Fecha de nacimiento
  - País
  - Género
  - Estado civil
  - Correo electrónico
  - Código área y Número de teléfono
  - Código y Número de teléfono móvil
  - Dirección particular. Para activar el campo debe seleccionar "¿Desea agregar una dirección particular?".

Si ya inició una postulación para dicho programa y periodo y cerró la sesión, podrá recuperar lo avanzado ingresando su RUT o número de identificación.

| ecedentes personales                    |                                                                         |
|-----------------------------------------|-------------------------------------------------------------------------|
| ecedentes personales                    |                                                                         |
| res ('):                                |                                                                         |
|                                         | Apellido paterno (*):                                                   |
|                                         |                                                                         |
| lomaterno:                              | Fecha de nacimiento (Ej.: dd/mm/yyyy):                                  |
|                                         |                                                                         |
|                                         | Nacionalidad:                                                           |
| ccione                                  | ×                                                                       |
|                                         |                                                                         |
| tasculino O Femenino                    | stadoovi:                                                               |
|                                         |                                                                         |
| >electrónico (*):                       | Número de teléfono (*)                                                  |
|                                         |                                                                         |
|                                         |                                                                         |
| ro de teléfono móvil (*)                |                                                                         |
|                                         |                                                                         |
|                                         |                                                                         |
|                                         |                                                                         |
| cella partie dar                        |                                                                         |
| ccion par ticular                       |                                                                         |
| lesea agregar una dirección particular? |                                                                         |
| ve de calle (*):                        | N <sup>a</sup> ('):                                                     |
|                                         |                                                                         |
| amento:                                 | Block:                                                                  |
|                                         |                                                                         |
|                                         | Pais (*):                                                               |
|                                         | Seeduli e                                                               |
| ("):                                    | Ciudad (De no aparecer su ciudad, favor seleccione la más cercana) ("): |
| zdone                                   | ✓ Selectione ✓                                                          |
| na (*)-                                 | Córien notai                                                            |
| ccione                                  |                                                                         |

En la sección esta sección de Documentos adjuntos <u>NO debe adjuntar documentos</u>;
 En cambio, todas las certificaciones requeridas deberán adjuntarse en el ítem
 "Documentos específicos a adjuntar", campo "otros" (Ítem 3.7).

| Fotocopia de la cédula de identidad o pasaporte                                |                                                                   |  |
|--------------------------------------------------------------------------------|-------------------------------------------------------------------|--|
|                                                                                | 🖀 Examinar 🔒 Adjuntar                                             |  |
| Carta declaración (Este documento debe ser firmado y adjunito)                 |                                                                   |  |
|                                                                                | 🗎 Examinar 🔒 Adjuntar                                             |  |
| Fotocopia pago derecho a postulación (Escribir en forma nitida en el comproban | e de depósito: Nombre del positulante y programa al que positula) |  |
|                                                                                | 🚞 Examinar 🔒 Adjuntar                                             |  |
| Otros                                                                          |                                                                   |  |
|                                                                                | 🗎 Examinar 🔒 Adjuntar                                             |  |
|                                                                                |                                                                   |  |

Al terminar presione el botón "Guardar" para grabar el avance, o "Siguiente" si desea seguir llenando el formulario.

6. La página siguiente, contiene los antecedentes académicos. En la primera sección agregue la información solicitada relativa a sus estudios y luego presione el botón "Agregar". Al realizar esta acción se desplegará una tabla en la parte inferior de la sección que contendrá la información que haya ingresado. Si se equivoca en ingresar los datos, podrá eliminar la fila presionando el botón "X" que se encuentra en la columna "Eliminar".

| Seleccione                         |  | ~ | Institución (*)                     |   |
|------------------------------------|--|---|-------------------------------------|---|
| Juniound no                        |  | ÷ | antionad as                         | Ť |
| Tipo de programa de estudio (*)    |  |   | Situación actual                    |   |
| Seleccione                         |  | ~ | Seleccione                          | ~ |
| Área de estudio                    |  |   | Título o grado otorgado (*):        |   |
| Seleccione                         |  | ~ |                                     |   |
| Fecha de graduación/titulación (*) |  |   | Tesis de grado o memoria de título: |   |
| Nombre tutor:                      |  |   | Correo electrónico tutor:           |   |
| Institución tutor:                 |  |   | Cargo tutor:                        |   |
|                                    |  |   |                                     |   |

7. En la sección Documentos académicos a adjuntar, en el campo "otros" deberá adjuntar el "FORMULARIO DE ANTECEDENTES COMPLEMENTARIOS PROGRAMA MAGÍSTER EN CIENCIAS ODONTOLÓGICAS" en formato pdf. Este formulario puede ser descargado en formato Word en:

http://www.odontologia.uchile.cl/postgrados/152980/ciencias-odontologicas, ítem

"Documentos adjuntos". Una vez completo, debe adjuntarse en formato pdf en la plataforma.

| Descargue las plantillas necesarias para su postulación, complete la informac | on y adjunte pasteriormente. |                                 |
|-------------------------------------------------------------------------------|------------------------------|---------------------------------|
| Politiculo, diplomastos y cursos aprobados                                    | Examinar 🔒 Aduntar           | Descarpar planting              |
| Becas otorgadas ipremios recibidos                                            |                              |                                 |
|                                                                               | 🗎 Econicar 🔒 Adjuntar        | Descargar plantilia             |
| Certificado de título o grado                                                 |                              |                                 |
|                                                                               | 🗮 Eranirar 🛛 🖗 Adjuntar      |                                 |
| Certificado oficial de notas de sus estudios universitarios                   |                              |                                 |
|                                                                               | 🗎 Examinar 🕼 Adjuntar        |                                 |
| Certificado de ranking                                                        |                              |                                 |
|                                                                               | 🗎 Examinar 🛛 🖗 Adjuntar      |                                 |
| Ma Adjuntar formularia da                                                     | antecedentes complement      | arios para Programa de Magíster |

Recuerde que si no presiona el botón "Adjuntar", el sistema no guardará el archivo adjunto.

- En la sección Documentos académicos específicos a adjuntar, campo "otros" deberá adjuntar toda la documentación y certificaciones de respaldo en un sólo archivo pdf.
   Para esto, presione "Examinar", seleccione el archivo y presione el botón "Adjuntar".
   Las certificaciones y documentos que deben incluirse en el archivo pdf son:
  - 1. Cédula de identidad o pasaporte: por ambos lados.

Comprobante pago derecho a postulación; El costo es: \$12.500: postulantes chilenos o extranjeros con residencia en Chile. US\$25: postulantes extranjeros/as que se encuentran fuera del país.

El pago lo debe realizar a la cuenta N°30-02398-6 de Banco Santander, a nombre de la Universidad de Chile, Rut. 60.910.000-1 y el comprobante de pago debe adjuntarlo en la sección que el instructivo de postulación le indica.

Para agilizar el trámite de transferencia bancaria, el código SWIFT es BSCHCLRM, requerido por algunas entidades financieras a los alumnos extranjeros.

3. Certificado de título y/o grado(s).

4. Certificado de concentración de notas de pregrado (y postgrado si procede) que incluya promedio final con y sin memoria de título.

5. Certificado de ranking de egreso de su promoción.

6. Certificados de respaldo de cursos de perfeccionamiento académico, distinciones y/o reconocimientos, primera página de publicaciones científicas, registro de proyectos de investigación, página del libro de resúmenes de trabajos presentados en congresos y/o certificaciones de estadas de investigación declarados en el formulario de antecedentes complementarios.

7. Documentos que respalden los antecedentes profesionales declarados (ítem
 3.9)

8. Carta declaración: Documento en el cual el postulante declara que la información presentada es verídica y que, de ser admitido en el programa, se compromete a cumplir los reglamentos vigentes para dicho programa. Recuerde que la carta de declaración es distinta a la carta de intención. Los campos restantes se deben dejar sin archivos adjuntos.

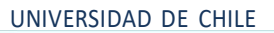

| Descargue las plantillos necesarias para su postulación, complete la información y adjuno | posteriormente,         |                      |  |
|-------------------------------------------------------------------------------------------|-------------------------|----------------------|--|
| ertovio ensavos comentarios onticos en revistas o catálogos impresos o electronicos       | 🖀 Examinar 🤤 Adjuntar   | Descargar plantilla  |  |
| ubros, capítulos de libros y monografías                                                  |                         |                      |  |
|                                                                                           | 🖬 Examinar 😡 Adjuntar   | Descargar plantilla  |  |
| 'abajos presentados encongresos o portadas                                                | The Property D. Advance | Descargaic plantilla |  |
| Frabajos presentados en sociedades científicas                                            |                         |                      |  |
|                                                                                           | 🖀 Examinar  🤴 Adjuntar  | Descargas Joannilla  |  |
| Principale i actividades de extensión realizadas                                          | Di Francisco Di Mantere | Dess.argan.pisrobila |  |
| kfn dades docentes realizadas                                                             |                         |                      |  |
|                                                                                           | 🖀 Examinar 🔒 Adjuntar   | Déscargar printila   |  |
| articipacion en lociedades cientificas, profesionales ciartísticas                        |                         | Descargas plantila   |  |
| Adjuntar Certificaciones                                                                  | Cristian 6 Advarta      |                      |  |
|                                                                                           | E Frances & Adjuster    |                      |  |

Recuerde que si no presiona el botón "Adjuntar", el sistema no guardará el archivo adjunto.

Luego presione el botón "Guardar" si desea grabar lo que ha agregado o siguiente para seguir avanzando.

9. En la página siguiente deberá ingresar la información de su último trabajo desempeñado (o actual). No ingrese archivos adjuntos.

| Antecedentes personalies                                           | Antecedentes académicos | Artecedentes | profesionales      | 4<br>Otros antecedentes | Ajudas financieras |  |
|--------------------------------------------------------------------|-------------------------|--------------|--------------------|-------------------------|--------------------|--|
| Antecedentes profesionales                                         |                         |              |                    |                         |                    |  |
| Indique cargo actual o último desempeñado                          |                         |              |                    |                         |                    |  |
| Institución/empresa:                                               |                         |              | País               |                         |                    |  |
|                                                                    |                         |              | seleccione         |                         |                    |  |
| Cludad (De no aparecer su cludad, favor seleccione la más cercana) |                         |              | Tipo de cargo      |                         |                    |  |
| Seleccione                                                         |                         | Y            | Seleccione         |                         |                    |  |
| Nombre del cargo:                                                  |                         |              | Área de la empresa |                         |                    |  |
|                                                                    |                         |              | Seleccione         |                         |                    |  |
| Description de cormon shilid sdeer                                 |                         |              |                    |                         |                    |  |
| anna ga an san san san sana sana sana sa                           |                         |              |                    |                         |                    |  |
|                                                                    |                         |              |                    |                         |                    |  |
|                                                                    |                         |              |                    |                         |                    |  |
|                                                                    |                         |              |                    |                         |                    |  |
|                                                                    |                         |              |                    |                         |                    |  |
|                                                                    |                         |              |                    |                         |                    |  |
|                                                                    |                         |              |                    |                         |                    |  |
| Documentos profesionales a adjuntar (Tamaño máxim                  | io por archivo: 20MB)   |              |                    |                         |                    |  |

10. En la siguiente página, sección Otros antecedentes, debe contestar la pregunta que se indica seleccionando la alternativa. No ingrese archivos adjuntos en la sección siguiente.

|                                                                                                    |                                                                                                    | Antonin's Automas                                                                                                    |                                                                                           | Onus antiroldentes                          |    |
|----------------------------------------------------------------------------------------------------|----------------------------------------------------------------------------------------------------|----------------------------------------------------------------------------------------------------|-------------------------------------------------------------------------------------------|---------------------------------------------|----|
| 6                                                                                                    |                                                                                                    |                                                                                                    |                                                                                           |                                             |    |
| Otros antecedentes                                                                                                    |                                                                                                    |                                                                                                    |                                                                                           |                                             |    |
|                                                                                                    |                                                                                                    |                                                                                                    |                                                                                           |                                             |    |
| "Como supo de la externola                                                                                                    | Hpragana?                                                                                                    |                                                                                                    |                                                                                           |                                             |    |
| O Avist de premise                                                                                                    |                                                                                                    |                                                                                                    |                                                                                           |                                             |    |
| O Papha ceb a maling                                                                                                    |                                                                                                    |                                                                                                    |                                                                                           |                                             |    |
| O Charle Mormative                                                                                                    |                                                                                                    |                                                                                                    |                                                                                           |                                             |    |
| O A través de un estudiar                                                                                                    | te significado                                                                                                    |                                                                                                    |                                                                                           |                                             |    |
| O Medios de comunicació                                                                                                    | 10                                                                                                    |                                                                                                    |                                                                                           |                                             |    |
| O Foteto                                                                                                    |                                                                                                    |                                                                                                    |                                                                                           |                                             |    |
| O Citra                                                                                                    |                                                                                                    |                                                                                                    |                                                                                           |                                             |    |
|                                                                                                    |                                                                                                    |                                                                                                    |                                                                                           |                                             |    |
| Documentos a adjur                                                                                                    | tar (Tamaño máximo por archivo: J                                                                                                    | 20M8)                                                                                                    |                                                                                           |                                             |    |
| Documentos a adjun<br>Conplete la información y<br>Carta de información y<br>Carta de información y<br>Carta de información y<br>Carta de información y                                                                                           | tar (Tamaño màximo por archivor)<br>adjunte posteriornente. De ser necesario d<br>e brevenente por qué desse curver este pr                                                                                                    | 20MB)<br>Sexangue las plantillas para su postulación.<br>regrama incluse en su explicación las expectado.                                                                                                    | u de desirrolo profesoral que Cit vesal Cat                                               | ana tao proto-masi akas                     |    |
| Documentos a adjun<br>Conplete la informacióny<br>Carta de información (El cale<br>en su comina)                                                                                                    | tar (Tamaño máximo por archivo: )<br>adjunte posteriomente. De ser necesario d<br>e brevenente por que desse curvur este p                                                                                                    | 20048)<br>descripte las plientilas para su postulación.<br>regrama inclusa en la expricación las expertantos<br>in Expresente                                                                                                    | s de desirrole profesoral que OX visualtas                                                | ara los prácimos años                       |    |
| Documentos a adjur<br>Complete la información<br>Carta de información (El sinje-<br>en su carrenz)<br>Propuesta de articulto de j                                                                                                    | tar (Tamaño máximo por archivo )<br>adjune poteriomene. De ser lecessió e<br>la brevenete por que dessa tuñar este pr<br>rado la respresenta con stura. Senatica re                                                                                                    | 20048)<br>decorgue las plantitas para su postulación.<br>Ingrana inclusa en las explicación las experitario<br>in la esta del tama a van de t                                                                                                    | L de Jessimolo profesoral que C.S. exasticas<br>& Adgunar                                 | ara teo présimes años                       |    |
| Documentos a adjur<br>Conglete la información<br>Cara de intercen Itiliaria<br>en u comra:<br>Propueda de prosecto de g                                                                                                    | tar (Tamaño máximo por architor,<br>aljunte postelomene. De ser heosario d<br>e biovemente por que desex cursar este pr<br>paso l'Arteorovecta con struct, fornalica, re                                                                                                    | 20MB)<br>decorgue las plantitas para su postulación.<br>Ingran El Induas en las explicación las executario<br>en la constructiva de famo, a unices)<br>desancia de famo, a unices)<br>El Esamore                                                         | i de desirrolo profesoral que Ost vesal Cas<br>B Alguntar<br>B Alguntar                   | ana tos prócimos años                       |    |
| Documentos a adjur<br>Complete la información<br>Carto de intercent Elistica<br>en uzarenzi.<br>Probieda de provento de g                                                                                                    | tar (Tamaño máximo por archivo )<br>adjunte posteriormente. De ser neosario d<br>e inte-amente por que desse cursar este pr<br>rado la reservente con stura. Semálica re                                                                                                    | 20MB)<br>descrigue las plientitas para su postulación:<br>regrama linctua en las explicación las expectados<br>en unicia del farma avantien:<br>en unicia del farma avantien:                                                                            | s de decantala profesiónal que Ost visual da p<br>B. Alguntar<br>B. Alguntar              | ara les pròvines ales                       |    |
| Documentos a adjun<br>Conglete la información y<br>Canta de intercesi Esclava<br>et nu camina.<br>Prebanda de anterceta de p<br>Conscienantes transversas                                                                                         | dar (Tarmaho málvimo por archivo)<br>adjunte posteriormente. De ser recessario d<br>e bre-enerte por just desse sumer este pr<br>razo láreteoroyecta bor struct femálica re<br>es (References a munição de idionea, cestifica                                                                                            | 20143)<br>decarge is plintlike para su postulación.<br>regrama lectura en tu explicación las expectation<br>en ancia del tema auntero<br>en ancia del tema auntero<br>en accia del tema auntero<br>des dei dioma etc.)                                   | s Se Secientilo profesorial que Cit visual tars<br>B. Adguster<br>B. Adguster             | ara les précimes ales<br>Descarge alest     |    |
| Documentos a adjur<br>Conglete la Información<br>Carsta de Información<br>en au comma<br>Probleta de artivesta de p<br>Carsocimientos transenual                                                                                                  | dar (Tamaño máximo por archivo)<br>adjunte posteriormente, De ser recesarão de<br>bin-Amerte por pai deses suñar este p<br>rado lAnteoroxecto con titulo, temática, re<br>es (Referente a manejo de lácema, cestifica                                                                                                    | 2014(3)<br>descriger ins plintlike para su postulación.<br>regrama inclusa et la explicación lei experitation<br>en ancia del fama, a entret.<br>des de idiona att.)<br>E Cuaminar<br>des de idiona att.)                                                | s de desimulo profesional que OE visualizar<br>S Adjuntar<br>S Adjuntar<br>S Adjuntar     | era los ortoimos años<br>Degiargas planti   |    |
| Documentos a adjur<br>Conglete la información<br>di na come al<br>Probueda de antivecta de p<br>Conscientes citansienal<br>Conscientes citansienal                                                                                                | tar (Tamaño máximo por archivo )<br>adjunte poteriorment. De ser inecessión<br>e brevenente por que deses Luivar este pr<br>pado láviteuro, vete con stura. Tamáños ne<br>no Teñenente a manejo de idionna, Centifica                                                                                                    | 200463)<br>descargue las plantilas para su postulación.<br>regrama inclusa et la expricación lais expertación<br>el caractel del tama, a santest<br>des ancia del tama, a santest<br>des de ideana atc.)<br>ados de ideana atc.)<br>ados de ideana atc.) | s de desimula profesorer que Ot visualtas                                                 | era los prácimos años<br>Desclargar pleitit |    |
| Documentos a adjur<br>Conglete la información<br>Carta de intercen Il Sinie<br>en su carra al<br>Probueda de protectos de a<br>Consolmentos transientas<br>Cartas de recomendação                                                                 | tar (Tamaño máximo por archivo )<br>alguno positriomenos. De ser recessión<br>e brevenetes por que desas survar este pr<br>yado l'Antornovenia con sturus. Senatos ne<br>yado l'Antornovenia con sturus. Senatos ne<br>se Staferentes a manejo de idiones, cestifica                                                     | 20MB)<br>decargue las plientilas para su postulación.<br>Ingrama línctua en tu expritación las expectada<br>el Expensar<br>devancia del tama, avancies<br>des de ideona atto                                                                             | s de Jeannato profesoral que Oit visual das<br>Adjuntar                                   | ara los prócimos años<br>Deguargas plesti   |    |
| Documentos a adjun<br>Conglete la Información y<br>Carta de información (Esclap-<br>enta comenta<br>Probleta de prosenta de p<br>Conscientes transversal<br>Carso de recomendación<br>Noto: Para de endo de los con                               | tar (Tamaño máximo por archivo)<br>adjunte postekomente. De ser knossaño d<br>e briv-ennente por par desse curvar este pr<br>pado láreteorouecta ben stuas, fornatica, ne<br>pado láreteorouecta ben stuas, fornatica, ne<br>es Briefennete a manejo de idionas, centifica<br>es de recomendación, segur el procedemento | 20143)<br>decargue las plientilas para su postulación:<br>regrama inclusa en las explicación las expectados<br>en ancia del tema puencies<br>des dei doma atras<br>ados dei doma atras<br>des dei doma atras<br>des dei doma atras                       | s de Jecanolo profesional que OB vecalidad                                                | ara les précimes ales<br>Descargar planti   |    |
| Documentos a adjur<br>conglete la información y<br>crista de intercen Escilipa<br>et na cominal<br>Probleta de provesta de p<br>Consolmentos et aniversa<br>Consolmentos et aniversa<br>Carsia de recomendación<br>noca Tites et envio de las com | dar (Tarmaho máleimo por archivo)<br>adjunte poseriomente. De ser incosario d<br>e briv-enerte por qui dissa surbar este pr<br>rudo (Anteoresvetis son strute, simulitar, este<br>es Bellevente a mango de idiones, certifica<br>es Bellevente a mango de idiones, certifica                                             | 20143)<br>decarge is plintities para su postulación.<br>regrene inclus en la explicación las espectration<br>en ancia del terra, a unites)<br>en contra del dema a unites)<br>en contra del dema etc.)<br>en contra del programa é pue postula.          | s de decimaño profesional que Cit visual Das<br>B. Adgustar<br>B. Adgustar<br>B. Adgustar | ara les précimes ales<br>Descargas aliesti  | я. |

Luego presione el botón "Guardar" si desea grabar lo que ha agregado o siguiente para seguir avanzando.

11. En la siguiente página, debe indicar si está postulando a alguna beca y si tiene algunabeca otorgada, se le solicita indicar el nombre de la beca.

|                                                                          | 1<br>Antecedentes personales                                        | 2<br>Antecedentes acadêmicos | 3<br>Artecedentes profesionales | Citros antecesdenties | 3<br>Ayudas financieras |            |
|--------------------------------------------------------------------------|---------------------------------------------------------------------|------------------------------|---------------------------------|-----------------------|-------------------------|------------|
| Ayudas financieras                                                       |                                                                     |                              |                                 |                       |                         |            |
| /Postula a alguna beca?<br>Si<br>No<br>/Tiene beca otorgada?<br>Si<br>No | Nombre beca<br>Selectone beca<br>CONICY<br>CORFO<br>MOEPLAN<br>OTRA |                              | ~                               |                       |                         |            |
| 133<br>Introducta Bisto                                                  | Gorea-                                                              |                              |                                 |                       | ♣ Anterior Gau          | dar Enviar |

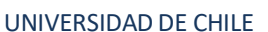

|                                     | Antecedentes personales                                 | 2<br>Artecedentes académicos | )<br>Antecedentes profesionales | Otros artecedentes | 5<br>Ayudas financieras |
|-------------------------------------|---------------------------------------------------------|------------------------------|---------------------------------|--------------------|-------------------------|
| Ayudas financieras                  |                                                         |                              |                                 |                    |                         |
| ;Postula a alguna beca?<br>Si<br>No | Nombre beca<br>Seleccione beca                          |                              | ~                               |                    |                         |
| (Tiene beca otorgada?<br>Si<br>No   | Nombre beca<br>Seleccione beca                          |                              | ¥                               |                    |                         |
| 839                                 | Selectione baca<br>CONIC/T<br>CORFO<br>MIDEPLAN<br>OTRA |                              |                                 |                    |                         |
| ntroduzca el texto                  |                                                         |                              |                                 |                    |                         |
|                                     |                                                         |                              |                                 |                    | ← Anterior Guardar      |

12. Si ha ingresado toda la información solicitada, complete el campo "captcha" con las letras y/o números que aparecerán en la imagen y presione "Enviar". En caso que no esté seguro de enviar el formulario, presione "Guardar"

| <ul> <li>Postulación en Lines ×</li> <li>★ → C ≜ https://mu3-post-linea-capa.uchile.cl/main.jsf</li> </ul> |                                             |             |  |             | (1) - (1) - |
|----------------------------------------------------------------------------------------------------|---------------------------------------------|-------------|--|-------------|----------------------------------------------------------------------------------------------------|
| Dipartamenta de Reatgrados y Reatitudo<br>Postuliación en Línea                                            |                                             |             |  |             |                                                                                                    |
|                                                                                                    |                                             |             |  |             |                                                                                                    |
| Ajudas francieros                                                                                          |                                             |             |  |             |                                                                                                    |
| President approximation of<br>B 2<br>No.                                                                   |                                             | Información |  |             |                                                                                                    |
|                                                                                                    | Su solidaud ha sido creada con éxito        |             |  |             |                                                                                                    |
|                                                                                                    | Permanecer en el sitio Abandosar este sitio |             |  |             |                                                                                                    |
|                                                                                                    |                                             |             |  |             |                                                                                                    |
|                                                                                                    |                                             |             |  | Carry Carry | * <u>199</u>                                                                                                    |

## 4. Consideraciones finales

- Una vez enviado su formulario de postulación, el sistema emitirá un correo electrónico que llegará al e-mail que Ud. haya registrado en el formulario confirmando que su solicitud fue recibida. Si solo guarda y no envía el formulario, tenga presente que no ha postulado al programa.
- Debe enviar el formulario dentro del plazo y horario establecido para el proceso.

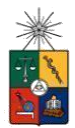

- El estado de su postulación le será comunicado a través de correos electrónicos que la escuela de postgrado enviará en la medida que avance el proceso de selección.
- En caso que algún postulante esté en el último año/semestre de Pregrado, puede postular adjuntando un certificado de su Universidad que indique dicha situación y un Informe o Concentración de Notas, incluyendo las notas obtenidas hasta el primer semestre del año en curso. En este caso, de ser aceptado por el Programa al cual postula, no podrá matricularse hasta encontrarse en posesión del grado o título universitario, como plazo máximo a fines de diciembre de cada año.